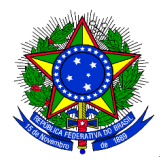

## MINISTÉRIO DA EDUCAÇÃO UNIVERSIDADE FEDERAL DA INTEGRAÇÃO LATINO-AMERICANA PRÓ-REITORIA DE GRADUAÇÃO

## ANEXO II ASSUMIR A MONITORIA E ASSINAR O TERMO DE COMPROMISSO NO SIGAA

1. Após o cadastro do resultado do processo de seleção dos monitores, a convocação dos monitores pelos coordenadores dos projetos de ensino e a divulgação do edital de resultado da seleção dos monitores, para efetivar o vínculo de monitor (bolsista ou voluntário), o discente selecionado deverá confirmar o interesse na bolsa de monitoria. Para confirmar o interesse, o discente deverá acessar, no Portal Discente o menu: "Monitoria" > "Meus Projetos de Monitoria", conforme imagem a seguir:

| UNILA - SIGAA - Sistema Integrado de Gestão de Atividades Acadêmicas                                          |                                                   | A+ A-   Tempo de Sessão: 00:25 SAIR      |
|----------------------------------------------------------------------------------------------------|---------------------------------------------------|------------------------------------------|
| Semestre atual: 2018.1                                                                                        |                                                   | Módulos 👘 Caixa Postal 🏷 Abrir Chamado   |
| INSTITUTO LATINO-AMERICANO DE ARTE, CULTURA E HISTORIA (10.01.06.01.04)                                       |                                                   | Menu Discente  🕺 Alterar senha 🛛 🥥 Ajuda |
| 📦 Ensino 🌮 Mobilidade 🍦 Pesquisa  🥸 Extensão                                                                  | 🖗 Monitoria 🔄 Biblioteca 🚨 Bolsas 🚺 Estágio e Ati | vidades                                  |
| Não há notícias cadastradas.                                                                                  | Consultar Projetos                                | Mensagens 📄                              |
|                                                                                                    | Meus Projetos de Monitoria                        | Abuslisse Este a Darfil                  |
|                                                                                                    | Meus Relatórios                                   | Atualizar Foto e Perfi                   |
|                                                                                                    | Meus Certificados                                 | Meus Dados Pessoais                      |
|                                                                                                    | Atividades do Mês / Freqüência                    |                                          |
|                                                                                                    | Inscrever-se em Seleção de Monitoria              |                                          |
| TURMAS DO SEMESTRE                                                                                            | Visualizar Resultado da Seleção                   |                                          |
| Últimas Atualizações                                                                                          | << Para                                           | r>>                                      |
| 19/06/2018 - FUNDAMENTOS DE AMÉRICA LATINA III<br>Nova Notícia: Fundamentos de América Latina III - aula de a | manhā                                             | CURSO                                    |

## 1.1 A seguinte tela será exibida:

| 😂 Ensino 🛛 🐺 Monitoria                |                                                       |                                                         |           |         |  |  |
|---------------------------------------|-------------------------------------------------------|---------------------------------------------------------|-----------|---------|--|--|
| PORTAL DO DISCENTE > LISTA DI         | PROJETOS DO DISCENTE                                  |                                                         |           |         |  |  |
|                                       | 🔍: Visualizar Projeto<br>🎯: Atualizar Dados Bancários | 💩: Visualizar Monitoria<br>🏖: Aceitar ou Recusar Monito | oria      |         |  |  |
| Projetos de Monitoria Encontrados (1) |                                                       |                                                         |           |         |  |  |
| Título                                |                                                       | Vínculo                                                 | Situação  |         |  |  |
| 2013 - Monitoria de Quimica           |                                                       | BOLSISTA                                                | CONVOCADO | Q 🚨 🕥 🏖 |  |  |

A lista "Projetos de Monitoria Encontrados" apresenta todos os processos seletivos dos projetos de monitoria nos quais o discente participou.

2. Só é possível o discente aceitar (ou recusar) a bolsa se os dados bancários estiverem corretamente cadastrados. Ao clicar no ícone "Dados Bancários" - 
é possível cadastrar os dados bancários.

Ao clicar no ícone "Aceitar ou recusar monitoria" - 🛃 - o SIGAA exibirá o termo de Compromisso, conforme imagem a seguir:

| PORTAL DO DISCENTE > ACEITAR OU RECUSAR MONITORIA       |                    |  |  |  |
|---------------------------------------------------------|--------------------|--|--|--|
| ACEITAR OU RECUSAR PARTICIPAÇÃO EM PROJETO DE MONITORIA |                    |  |  |  |
| DADOS DO PROJETO                                        |                    |  |  |  |
| Ano do Projeto:                                         |                    |  |  |  |
| Título do Projeto:                                      |                    |  |  |  |
| Execução do Projeto:                                    |                    |  |  |  |
| Coordenador(a):                                         |                    |  |  |  |
| DADOS DA PROVA SELETIVA                                 |                    |  |  |  |
| Título da Prova Seletiva:                               |                    |  |  |  |
| Discente:                                               |                    |  |  |  |
| Classificação:                                          |                    |  |  |  |
| Nota da Prova:                                          |                    |  |  |  |
| Nota da Final:                                          |                    |  |  |  |
| Situação:                                               |                    |  |  |  |
| Vínculo:                                                |                    |  |  |  |
| LISTA DE ORIENTADORES                                   |                    |  |  |  |
| Orientador(es):                                         |                    |  |  |  |
| Aceitar ou Recusar Participação                         |                    |  |  |  |
| Aceitar Monitoria: SIM 🝸 🕐                              |                    |  |  |  |
|                                                         | Confirmar Cancelar |  |  |  |

3. Após ler as informações do documento, clicar no botão "CONFIRMAR".

**4.** Caso o discente queira recusar a participação no projeto de monitoria, deverá alterar o campo **"Aceitar Monitoria"** na área da tela "Aceitar ou Recusar Participação" para **"NÃO".** Um campo de "Justificativa" será exibido, conforme imagem abaixo, onde o discente deve informar o motivo pelo qual está recusando a participação no projeto. Para concluir deve clicar no botão "Confirmar":

| Aceitar ou Recusar Participação |           |
|---------------------------------|-----------|
| Aceitar Monitoria:              | NÃO 🚽 ?   |
| Justificativa:                  |           |
|                                 | Confirmar |

**5.** Após aceitar a convocação, a situação da monitoria no projeto será alterada de "CONVOCADO" para "ASSUMIU MONITORIA", conforme imagem abaixo:

| • Operação realizada com sucesso.                                                                                 |          |                   | (x) fechar mensagens |  |  |
|----------------------------------------------------------------------------------------------------|----------|-------------------|----------------------|--|--|
| 😂 Ensino 谋 Monitoria                                                                                              |          |                   |                      |  |  |
| PORTAL DO DISCENTE > LISTA DE PROJETOS DO DISCENTE                                                                |          |                   |                      |  |  |
| ्दि: Visualizar Projeto 🛛 🖧: Visualizar Monitoria<br>©: Atualizar Dados Bancários 🖓: Aceitar ou Recusar Monitoria |          |                   |                      |  |  |
| Projetos de Monitoria Encontrados (1)                                                                             |          |                   |                      |  |  |
| Título                                                                                                    | Vínculo  | Situação          |                      |  |  |
| 2013 - Monitoria de Química                                                                                       | BOLSISTA | ASSUMIU MONITORIA | Q, 🚨 🎯               |  |  |

Portal do Discente